# 期货互联网开户云系统增开交易编码业务 APP 端操作手册

如您前期未通过开户云进行适当性评估,请先进行适当性评估业务办理。 注:目前苹果6及之前的版本、安卓7、安卓8的手机或存在兼容问题,为了提高您的体验,请尽量使用其他手机或电脑办理。

# 1.1: 登录期货互联网开户云 app

打开开户云 app,登录以后会出现如图 1 所示的页面,直接在输入框输入期货公司编号 0038 进行业务办理。

| 选择期货公司                | 关闭 |
|-----------------------|----|
| 方式一: 请输入期货公司的编码,并继续开户 |    |
| 请输入期货公司编号             |    |
| 方式二:使用二维码扫描进行开户       |    |
|                       |    |
|                       |    |
| 点击上面图标进行二维码扫描         |    |
| 下一步                   |    |
|                       |    |
|                       |    |
|                       |    |
|                       |    |

图 1 期货开户云 app 输入期货公司编号页

#### 2、选择增开交易编码

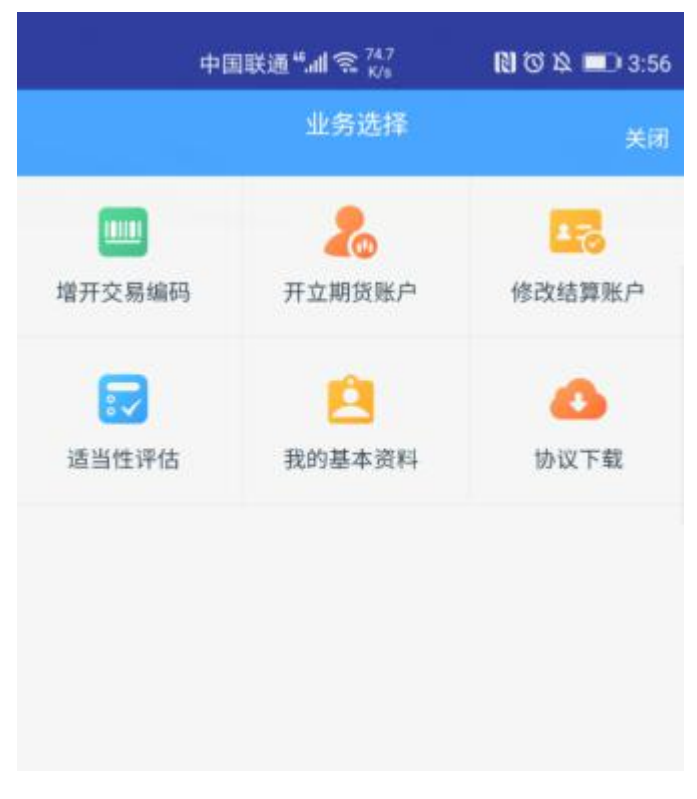

图 2 期货开户云 app 业务选择页面

- 大 开立期货账户 关闭 请输入手机号 清编入图形验证码 请输入验证码 短信管证码 请准备好 ≣R = 0 3 二代身份证 银行卡 Wi-Fi+2/3/4G 温馨提示 1、网上开户服务时间:, 2、网上开户暂仅限年满18周岁、具有有效期内的中华人 民共和国居民二代身份证的中国大陆个人客户申请。 代码版本日期:2019-04-23
- 3、输入身份证号、选择账户类型为期货经纪、图形验证码、手机验证码进入

图 3 期货开户云 app 登录页面

## 1.2:上传照片

上传照片页面如图4所示:

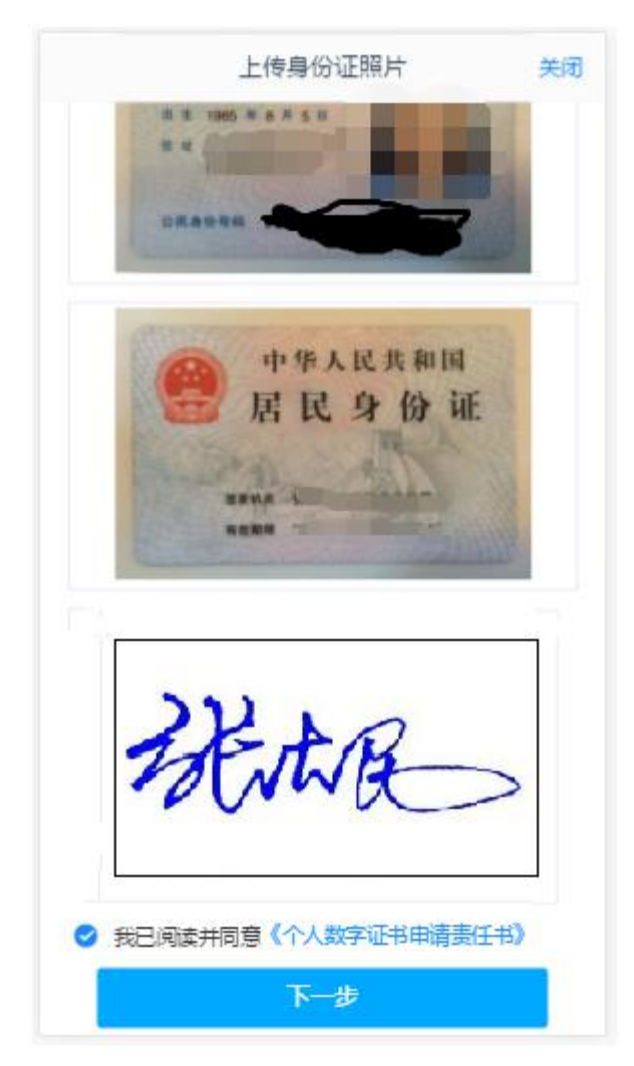

图 4 期货开户云 app 上传身份证页

所有照片都上传成功以后,请阅读"数字证书安全责任书",阅读完成并同 意后点击"下一步"进入到"个人基本资料"页面。

# 1.3: 个人基本资料

进入到"个人基本资料"页面,所有信息均已填写且无法修改。基本资料的界面 如图 5 所示:

| κ.       | 基本信息资料       | 关闭     |
|----------|--------------|--------|
| 1.资料报审   | > 2.签署协议 > 3 | 在线回访   |
| 身份信息     |              |        |
| * 姓名     |              |        |
| * 身份证号   | Sterror      | Ţ      |
| * 身份证地址  |              |        |
| * 身份证有效期 |              |        |
|          |              | 长期     |
| 联系地址     |              |        |
| * 联系地址省  |              | 100    |
| *联系地址市   |              |        |
| *联系地址    |              | :"     |
| * 創政编码   |              | 120001 |
| 开户营业部    |              |        |
| * 请选择首   |              |        |
| * 请选择市   |              | -      |

图 5 个人基本资料

## 3.4 交易所选择

进入账户选择界面,普通投资者,针对风险等级为C1、C2、C3有两次告知,如 图 6、图 7 所示,阅读协议后进入图 8 所示。

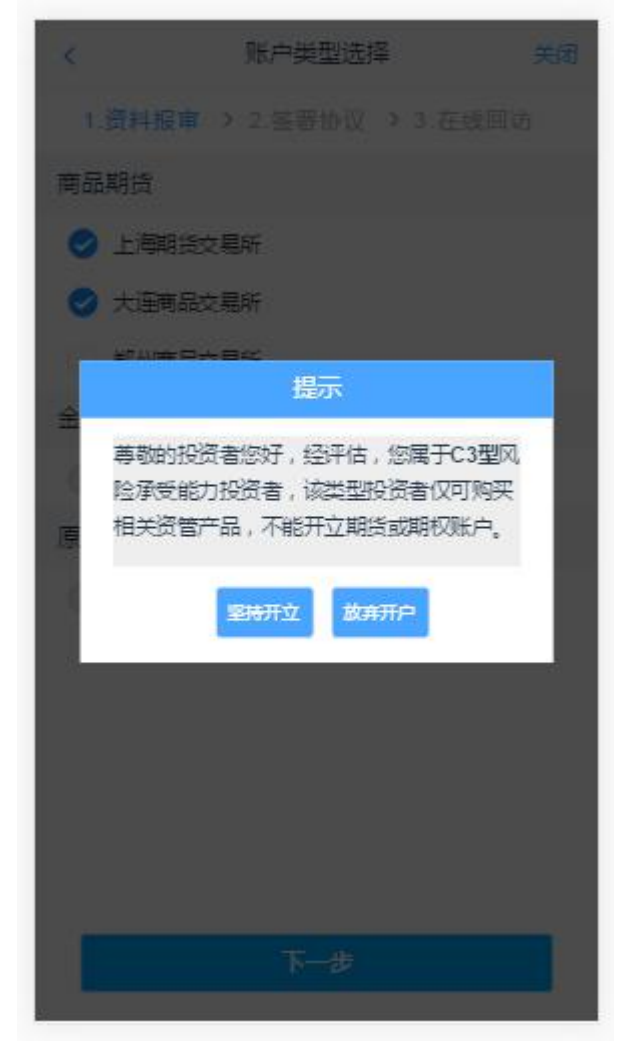

图 6 C3 等级第一次告知

| (账户类型选择 关闭                                                              |
|-------------------------------------------------------------------------|
|                                                                         |
| 商品期货                                                                    |
| 🕑 上周期法交易所                                                               |
| 🕑 大连商品交易所                                                               |
| 2011年1日1日日日 超示                                                          |
| 类别的投资者,如坚持升立金融、原田期货<br>账户,需填写《普通投资者购买高于自身风<br>险承受能力产品或者服务的特别风险答示<br>书》。 |
| 下步                                                                      |

图 7 C1、C2 等级第二次告知

## 如是普通投资者 C4 以上客户,则进入交易所选择页面。如 8 所示

| K         | 账户类型选择 | i        | 关闭 |
|-----------|--------|----------|----|
| 1.资料报审 >  | 2.签署协议 | > 3.申请提交 |    |
| 商品期货      |        |          |    |
| ② 上海期放交易所 |        |          |    |
| ② 大连向品交易所 |        |          |    |
| ② 影州商品交易所 |        |          |    |
| 金融期货      |        |          |    |
| 中国金融交易所   | 交易     |          |    |
| 原油期货      |        |          |    |
| ○ 上海国际能源交 | 易中心    |          |    |
|           |        |          |    |
|           |        |          |    |
|           |        |          |    |
|           |        |          |    |
|           |        |          |    |
|           |        |          |    |
|           |        |          |    |
|           | 下一步    |          |    |

图 8 账户选择

若客户第一次开通金融或者原油户,则需上传至少两张到十张的成绩报告单, 若无成绩报告单可点击"在线测试入口"进入即可,如图9所示

| 中国移动                  | 🗭 13.3K/s ô 🖿 🍲 斋 4.11 44% 💷 下                                     | 午2:55     |
|-----------------------|--------------------------------------------------------------------|-----------|
| <                     | 账户类型选择                                                             | 关闭        |
| -                     | 上海国际能源交易中心                                                         |           |
| 上海[                   | 国际能源交易中心                                                           |           |
| 温馨提<br>http://<br>货投资 | 程示:可访问链接<br>/www.cfachina.org/testcenter完成原》<br>图者适当性在线测试,并上传成绩报告单 | 由期        |
| (#                    | +<br>上传资料图片<br>歳少2张,最多10张)                                         | $\otimes$ |
|                       |                                                                    |           |
|                       | 下一步                                                                |           |

图 9 金融/原油户成绩单上传

其中上海期货交易所、大连商品交易所、郑州商品交易所属于商品户。C3 等级 且选择金融或原油期货时弹窗两次告知提示,第一次告知如图 10 所示:

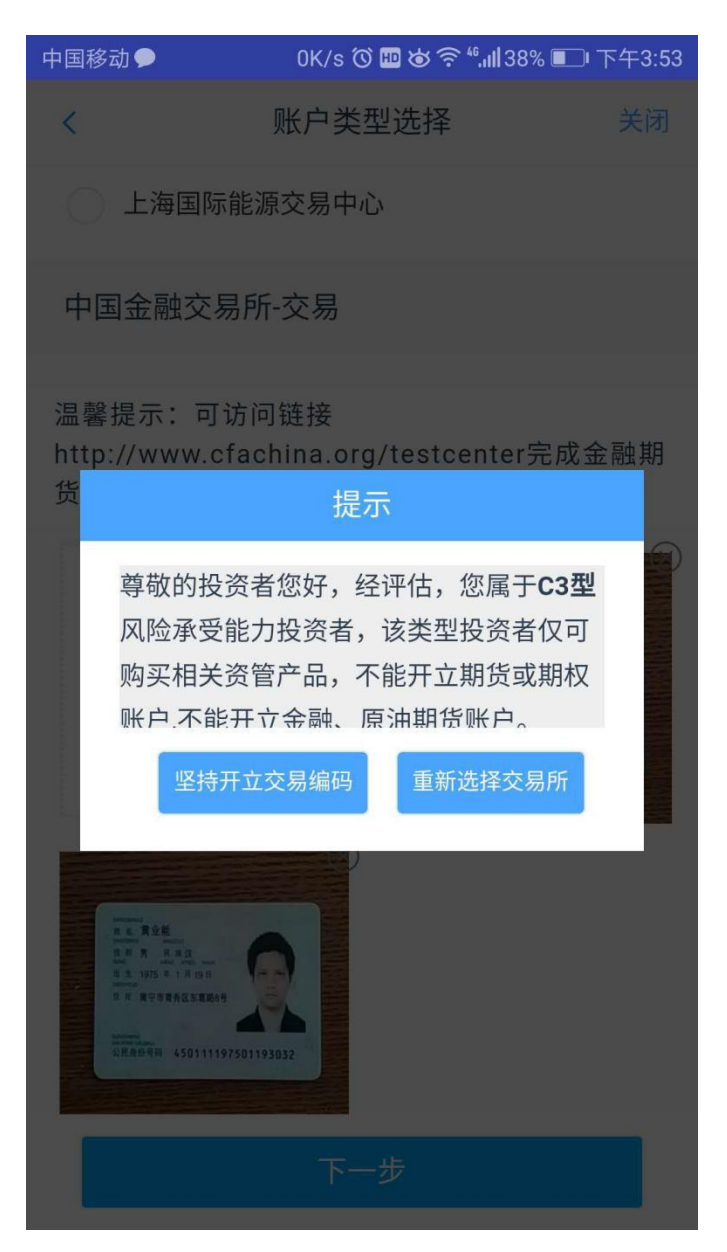

图 10 C3 等级第一次告知

若点击"坚持开立交易编码",弹出第二次告知如图11所示,点击"重新选择 交易所"则关闭弹窗重新选择交易所。

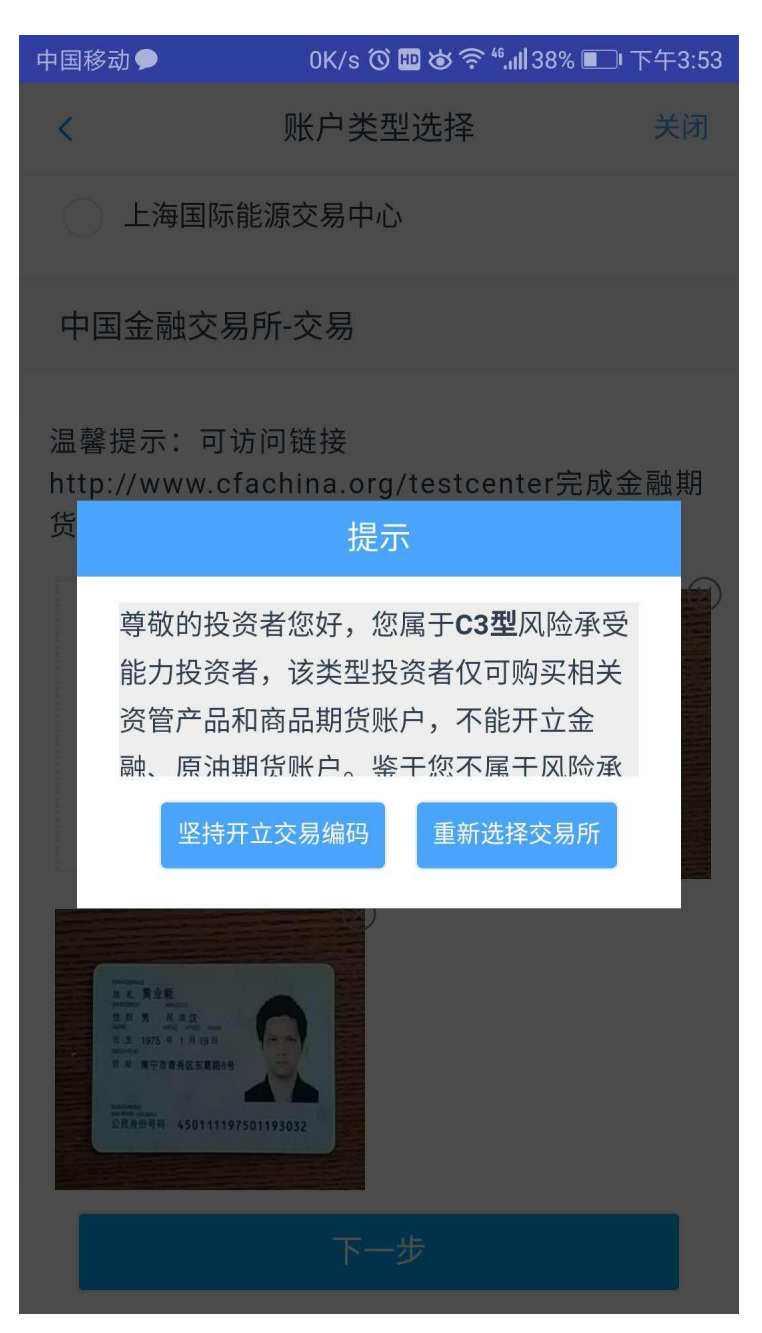

图 11 C3 等级第二次告知

若点击"坚持开立交易编码",则跳转到阅读协议页面。

### 3.5 阅读相关协议

用户进入的界面是阅读相关协议,界面如图12所示。

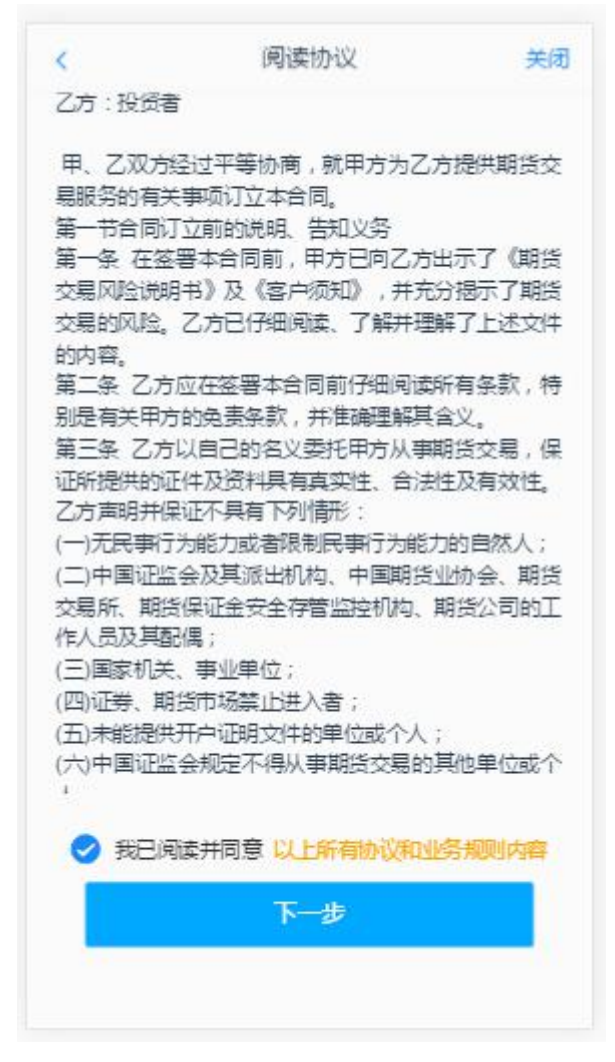

图 12 阅读相关协议

阅读完并同意协议的内容后,点击"下一步"进入到视频见证页面。

#### 2.2.2.5:视频验证

视频认证界面如图 13 所示。

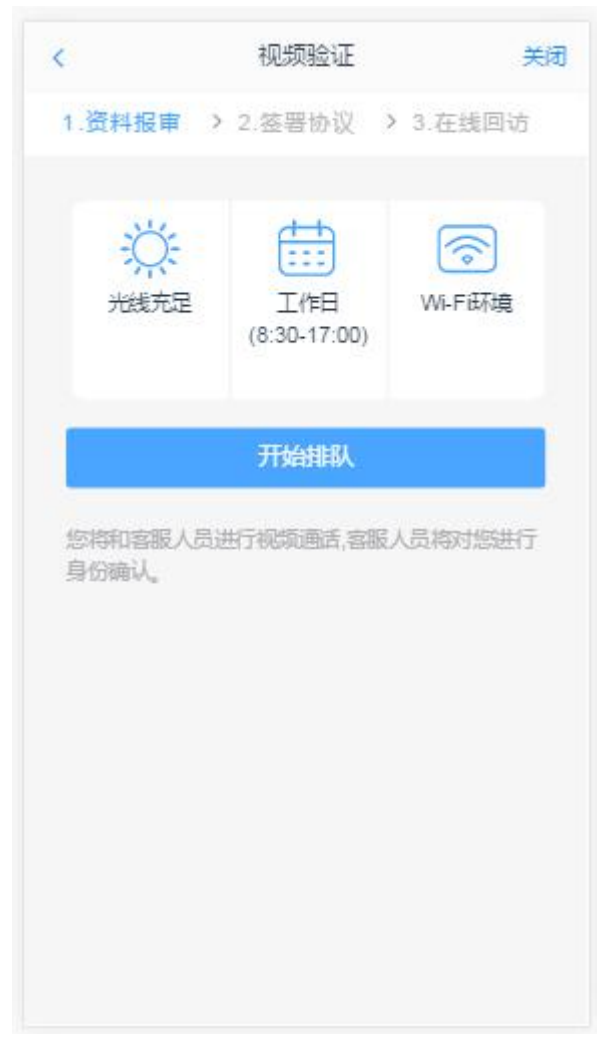

图 13 视频认证

视频审核通过以后,客户点击"下一步"进入到安装数字证书。

#### 3.6: 安装数字证书

数字证书是唯一识别客户的凭证,安装的证书需要输入密码,安装成功后, 自动保存到本地。说明:建议客户在开户云进行业务操作时使用同一设备操作, 更换设备需要重新安装数字证书。

说明:此处设置的密码一定要记住,在之后的流程中会用到验证证书的密码。 否则,只能删除本地证书文件,重新视频验证、安装证书才可通过。安装证书过 程如图 14 所示:

|        | 数字证书         | 关诉       |
|--------|--------------|----------|
| 1.资料报审 | ▶ 2.签署协议 ▶ 3 | 在线回访     |
|        |              | <b>E</b> |
|        |              |          |
|        | 申请并安装        |          |
|        |              |          |
|        |              |          |
|        |              |          |
|        |              |          |
|        |              |          |
|        |              |          |
|        |              |          |
|        |              |          |

图 14 设置证书密码

数字证书安装成功后,点击"下一步",进入签署协议步骤。

## 3.7: 签署协议

签署协议界面如图 15 所示。

| 请阅读相关协议                 |        |
|-------------------------|--------|
| 《密码通知书》                 | >      |
| 《混沌天成期货股份有限公司交易编码及交易权限运 | 适当性确认表 |
| (2) 》                   |        |
| 《混沌天成期货股份有限公司交易编码及交易权限证 | 自当性确认表 |
| (1) 》                   |        |
| 《交易软件使用申请表》             | >      |
| 《银期转账协议》                | >      |
| 《风险揭示书》                 | >      |
| 《居间事项告知书》               | >      |
| 《期货经纪合同》                | >      |
| 《客户须知》                  | >      |
| 《专业投资者告知及确认书》           | >      |
| 《个人数字责任证书》              | >      |
| 《专业投资者申请书》              | >      |
| 《银期转账协议》                | >      |
| 我已阅读并同意以上所有协议和业务规则内容    |        |
| <u> </u>                | 1      |

#### 图 18 签署协议

若协议全部签署后,点击"下一步"进入到适当性评估申请提交页面如图 15:

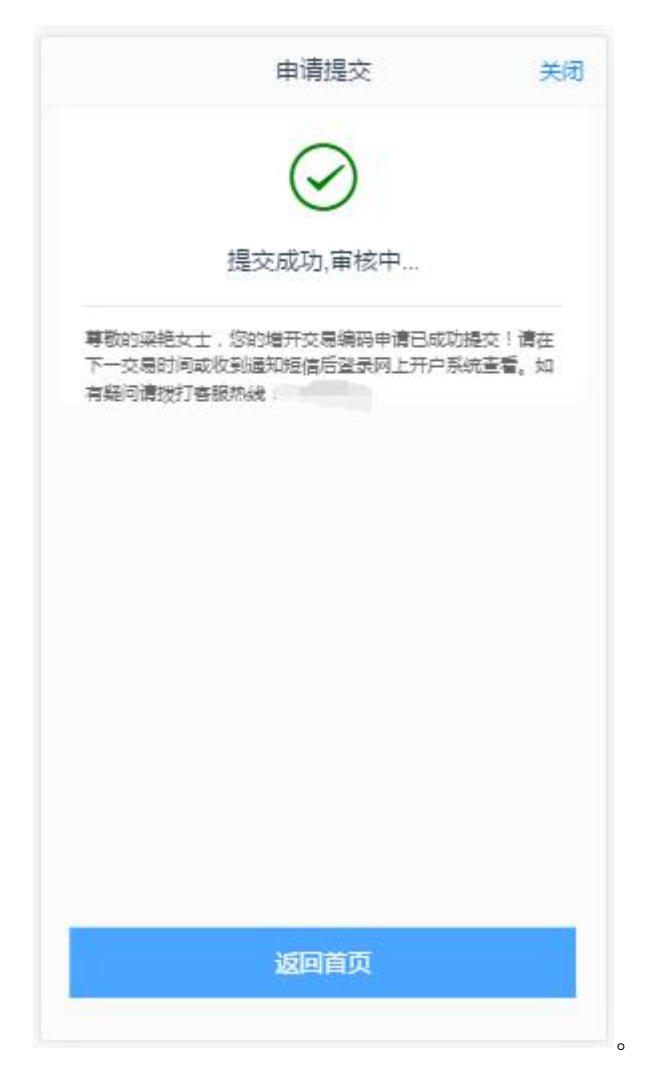

图 16 增开交易编码申请提交

经过以上这些步骤,用户增开交易编码业务就成功了。